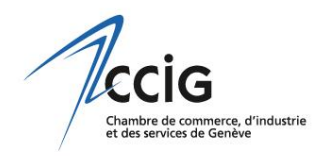

## Comment proposer une « Nouvelle des Membres »

## La page <u>www.ccig.ch/nouvelles</u> du site de la CCIG permet à ses Membres de s'adresser directement à leurs pairs et de bénéficier ainsi d'une visibilité accrue.

Afin de soumettre une « Nouvelle des Membres » à la CCIG pour qu'elle paraisse sur son site Internet, l'entreprise doit cliquer sur le bouton « Proposer une nouvelle » de la page www.ccig.ch/nouvelles :

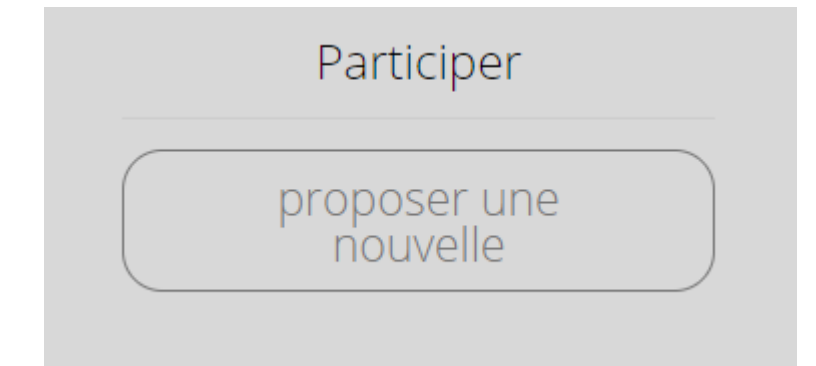

puis se « loguer » à l'aide de ses identifiant MyCCI<sup>1</sup>:

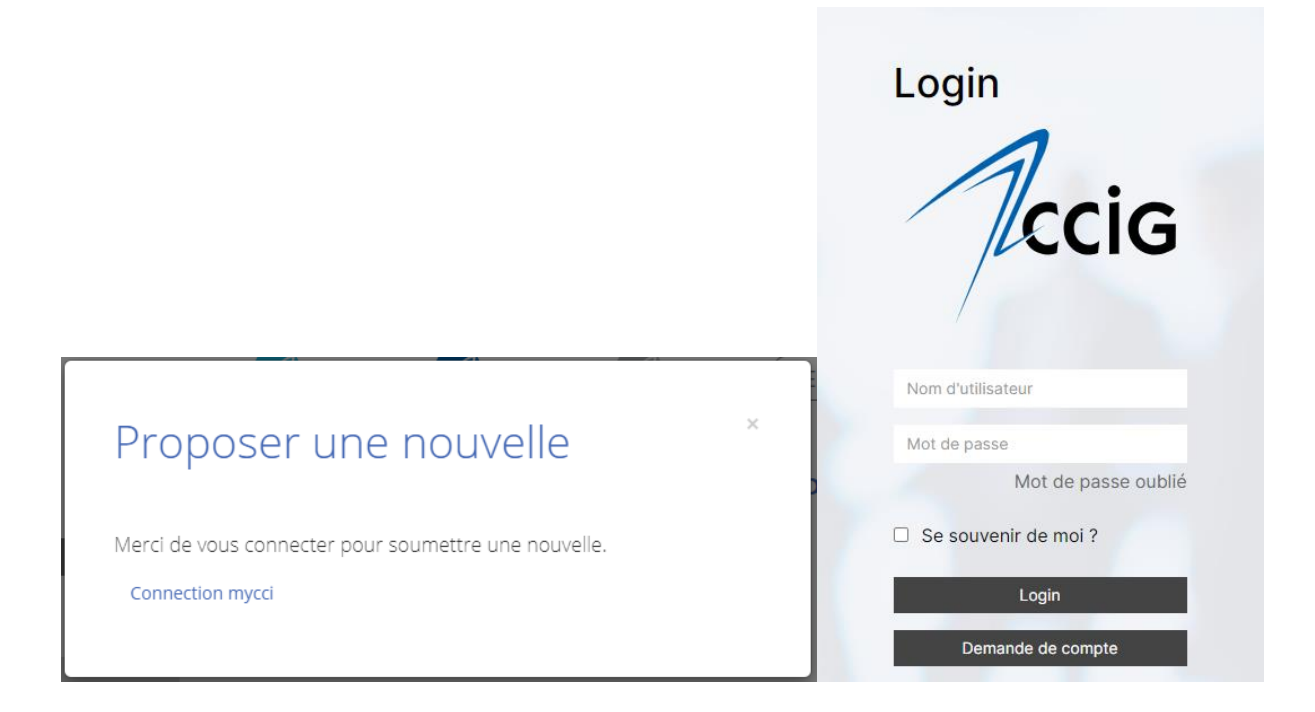

<sup>&</sup>lt;sup>1</sup> Les Membres de la CCIG peuvent en tout temps créer un compte MyCCI à l'adresse suivante : <u>https://www.mycci.ch/Register/Index/ccig</u>.

S'ouvre alors un module dont il faut remplir les champs avant de l'envoyer, **en tenant compte du nombre maximal de caractères autorisé** :

| Proposer une nouvelle                                                                                                    |    |
|----------------------------------------------------------------------------------------------------|----|
| La publication d'une information dans cette rubrique implique l'acceptation des règles de<br>parution et est soumise à validation par la CCIG. |    |
| Email                                                                                                    |    |
| Titre                                                                                                    |    |
| 0/55 caractères                                                                                                    |    |
| Chapeau                                                                                                    |    |
| 0/175 caractères                                                                                                    |    |
| Contenu                                                                                                    |    |
| 0/900 caractères                                                                                                    |    |
| URL                                                                                                    |    |
| Document ou image                                                                                                    |    |
| Select files                                                                                                    |    |
| Envoye                                                                                                    | 21 |

Une fois la nouvelle envoyée, le message de confirmation suivant s'affiche :

| Proposer une nouvelle                                     | × |  |
|-----------------------------------------------------------|---|--|
| Merci pour votre proposition. Elle sera traitée sous peu. |   |  |

et la CCIG reçoit un email avec le contenu de la nouvelle. Dès que la CCIG l'accepte, la nouvelle s'affiche en page d'accueil du site <u>www.ccig.ch</u> ainsi que dans la rubrique « Nouvelles des Membres » (<u>www.ccig.ch/nouvelles</u>).

PS : La CCIG peut également la refuser ou proposer des modifications (voir les **Règles de** *parution*).